## Envoyer plusieurs fichiers ou (fichiers volumineux) avec fromsmash

Site officiel : <u>https://fromsmash.com/</u>

Fromsmash est un service qui permet de partager de nombreux fichiers (ou fichiers volumineux) avec d'autres Internautes. Dans ce tutoriel vous apprendrez deux méthodes. La première étant plus rapide pour vous mais plus contraignante pour le destinataire

Rendez-vous sur le site fromsmash.

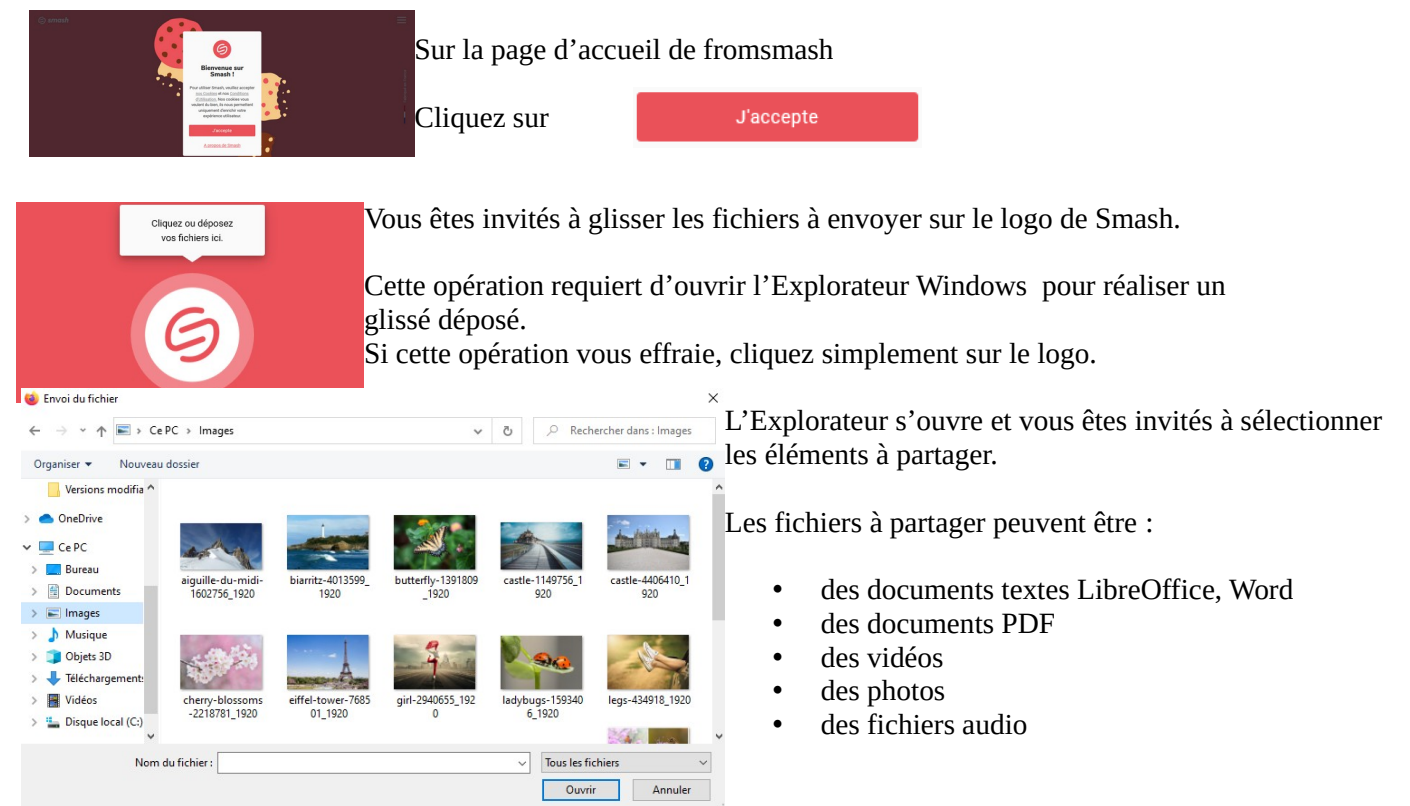

Rappel : pour sélectionner,

**plusieurs fichiers contigus (qui se suivent) :** 1 clic gauche sur le premier puis un clic gauche sur le dernier en maintenant la touche majuscule du clavier enfoncée. La touche **majuscule** se trouve juste au dessus de la touche **CTRL** du clavier. (celle qui est tout à fait en bas à gauche).

**des fichiers éparpillés** : faîtes un **clic gauche** + maintenir enfoncée la touche **Ctrl** du clavier, et ce pour chaque élément. Pensez à **relâcher** le bouton de la souris et la touche CTRL, quand vous déplacez la flèche de la souris. Sinon cela produira des copies non souhaitées.

## Méthode 1 : la plus rapide

| 8 fichiers (4.43 Mo)                         | E-mail Lien Slack         | 7                                                                             |  |  |  |  |
|----------------------------------------------|---------------------------|-------------------------------------------------------------------------------|--|--|--|--|
| aiguille-du-midi-1602756_1920.j<br>367.34 Ko | Da Vetre adresse e mail   | Pandez vous sur la rubrique E-mail A gauche s'affichent le nombre de fichiers |  |  |  |  |
| biarritz-4013599_1920.jpg<br>561.93 Ko       | Ve Voue aurease en nam    | Relidez vous sui la fubrique L-mai. A gauda s'anchent le nombre de ficiners   |  |  |  |  |
| castle-1149756_1920.jpg<br>481.04 Ko         | À E-mails de vos contacts | et au dessous de cette indication, un listing plus détaille de ces derniers.  |  |  |  |  |
| castle-4406410_1920.jpg<br>590.05 Ko         | Objet                     |                                                                               |  |  |  |  |
| eiffel-tower-768501_1920.jpg<br>094.86 Ko    | Message                   | (In bouton yous permet de raiouter d'autres fichiers.                         |  |  |  |  |
| louvre-102840_1280.jpg<br>338.7 Ko           |                           |                                                                               |  |  |  |  |
| orthez-731943_1920.jpg<br>1.11 Mo            |                           | A duaita mana dannar yanaai guan y                                            |  |  |  |  |
| plouzane-1758197_1920.jpg                    |                           | A drone vous devrez renseigner :                                              |  |  |  |  |
| 202.03 90                                    | ₹<br>Ô<br>Envoyer         | votre adresse mail                                                            |  |  |  |  |
|                                              |                           | <ul> <li>l'adresse mail du ou des destinataires</li> </ul>                    |  |  |  |  |

- l'objet de votre mail d'accompagnement
- votre message d'accompagnement

Validez en cliquant sur

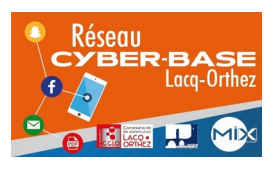

La Cyber – Mi[X] – Avenue Charles Moureu – 64150 MOURENX – Tel : 05.59.80.58.84

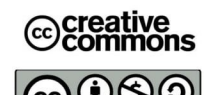

Mail : cyberbases@cc-lacqorthez.fr / Blog : www.cc-lacqorthez.fr/CYBERBASE

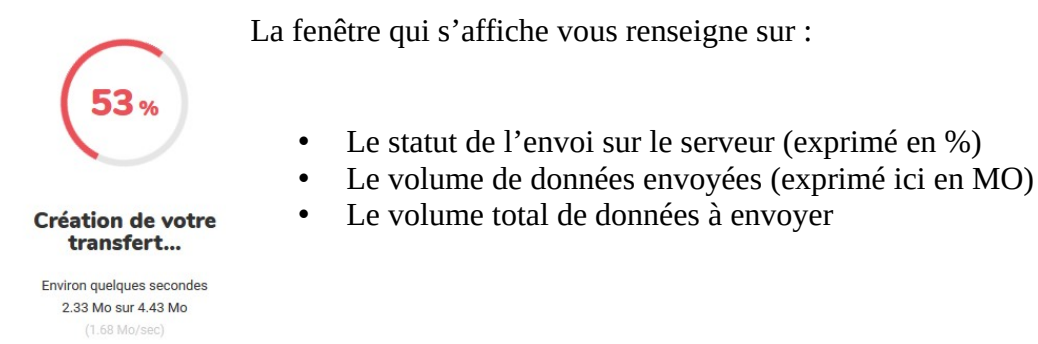

L'indication **Terminé !** vous confirme la réussite de l'envoi.

### Pour vérifier le transfert

|                                       | Créer un autre transfert |   |  |
|---------------------------------------|--------------------------|---|--|
|                                       | Passer à Premium         |   |  |
| <b>1</b> – clic sur voir le transfert | Voir le transfert        | ^ |  |

2 – déplacez vous en bas de la fenêtre avec la molette de la souris ou glissière droite du navigateur

Tout télécharger En cliquant sur vous téléchargerez donc tous les éléments.

Pour visualiser une photo en plus grand, cliquez simplement sur cette dernière et pour revenir à la liste complète sur  $\times$  (en haut à droite de l'aperçu. Ne confondez pas avec la croix qui ferme votre navigateur).

Pour naviguer d'une photo à l'autre quand vous êtes dans le mode aperçu

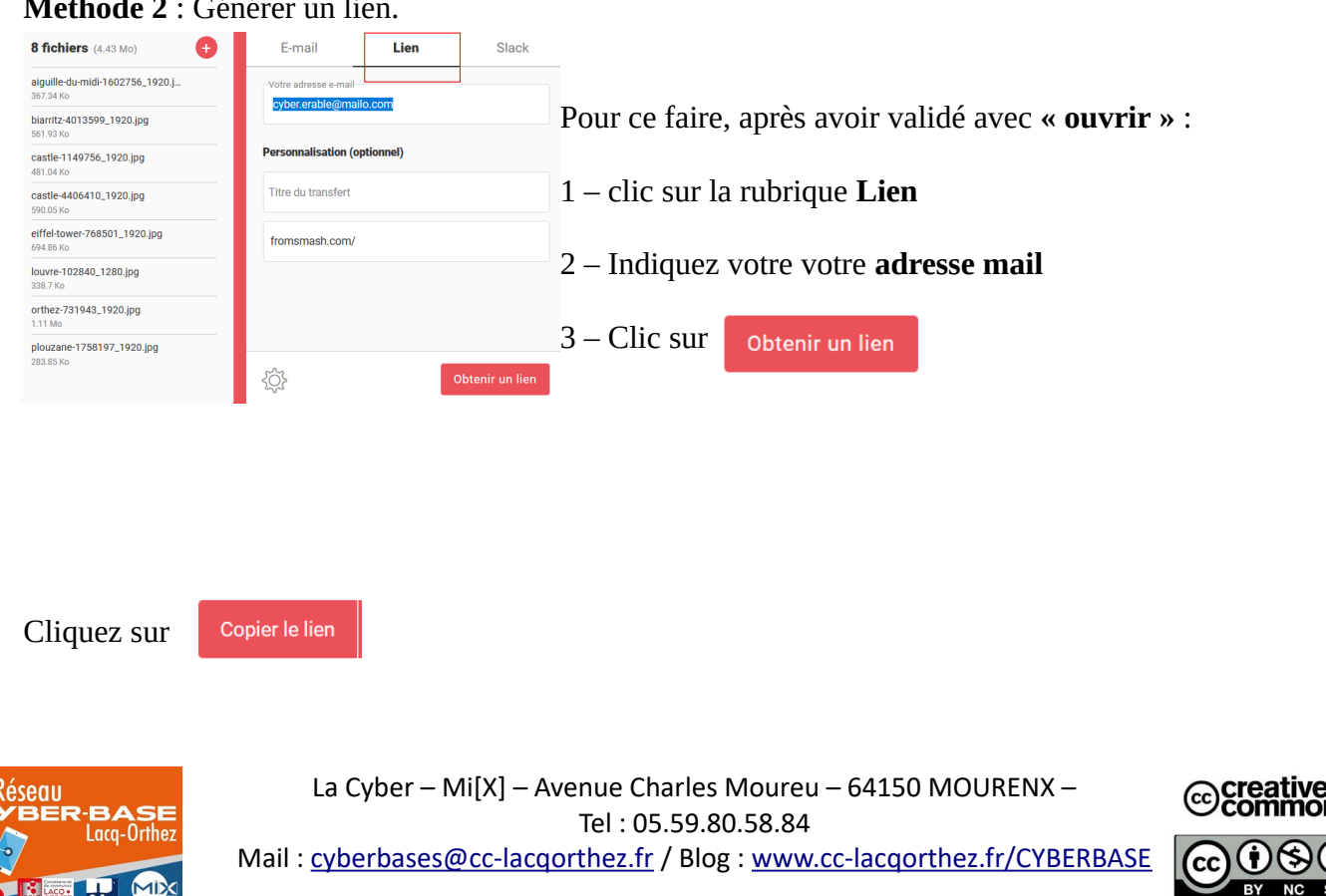

#### Methode 2 : Générer un lien.

Et

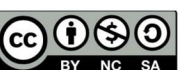

ions

# Puis allez sur votre boîte mail.

| Type du message : DEnvoyer |                       | ±_E | nregistrer       | ⊖≏ Afficher les       | Rédigez votre mail en renseignant l'adresse mail de votre (ou          |                                                                |
|----------------------------|-----------------------|-----|------------------|-----------------------|------------------------------------------------------------------------|----------------------------------------------------------------|
| E-mail 🗸                   |                       |     | Ann <u>u</u> ler |                       | realized for entremotion in tenotognante i datesso entant de voire (ou |                                                                |
|                            |                       |     |                  | Couper                |                                                                        | vos) destinataire(s).                                          |
| Destinataires :            | cyber.chene@mailo.com |     |                  | Cogier                |                                                                        |                                                                |
|                            | .,                    |     |                  | C <u>o</u> ller       |                                                                        |                                                                |
| Objet :                    | photos de vacances    |     |                  | Supprimer             |                                                                        | Vous pouvez indiquer l'objet et rédiger votre mail.            |
| Pièces jointes ∨ 0+        |                       |     | Tout sélectio    | onner                 |                                                                        |                                                                |
|                            |                       | ~   | Vérifier l'orth  | hographe              |                                                                        |                                                                |
|                            |                       |     | [F               | Langues               | >                                                                      | Pour coller le lien (fromsmash) dans votre mail, cliquez droit |
| ∥▤ӑ━☺Σ◪▦▤▤▩◍▫◹↗☜☓          |                       |     |                  | E <u>x</u> aminer l'é | élément                                                                |                                                                |
|                            |                       |     | •                | Bloquer un            | élément                                                                | dans la zone blanche. Le menu contextuel apparait, il ne       |
|                            |                       |     |                  |                       |                                                                        | restera plus qu'à cliquer sur « <b>coller</b> »                |

Salut,

Je t'envoie les photos

A+

https://fromsmash.com/hvuMsmsfSz-ct

| ttp                      | ttps://fromsmash.com/9C0Fkmd4bB-ct |   |  |  |  |  |
|--------------------------|------------------------------------|---|--|--|--|--|
|                          | Voir le transfert                  |   |  |  |  |  |
| Créer un autre transfert |                                    |   |  |  |  |  |
|                          | Passer à Premium                   |   |  |  |  |  |
|                          | Copier le lien                     | ^ |  |  |  |  |
|                          |                                    |   |  |  |  |  |

Lorsque le destinataire ouvrira le mail, le lien collé sera bleu et souligné donc cliquable. Ce lien amènera le destinataire sur le site fromsmash afin de récupérer les fichiers.

> Pour voir le transfert , cliquez sur le bouton du même nom (après avoir cliqué sur la flèche) Pour effectuer un autre transfert, cliquez sur la flèche puis « **Créer un autre transfert** »

NB : Passer à **Premium**, signifie que vous aurez plus de possibilités Mais cela sera **payant**.

La version gratuite semble suffisante pour la majorité des utilisateurs.

le site fromsmash permet d'envoyer plusieurs centaines de MO voire plusieurs giga octets de données sur les serveurs de fromsmash (en fait vous n'envoyez pas vos fichiers directement à votre (vos)contact(s), il s'agit d'une invitation à se rendre sur fromsmah). Plus le volume d'informations sera élevé et plus cela prendra de temps. Si vous utilisez la technologie ADSL : sachez que le téléchargement (download) est toujours plus rapide que l'envoi de fichiers (upload).

Si vous ne souhaitez pas déprimer derrière votre écran, réduisez le poids de vos photos et vidéos pour envoi (par contre gardez les fichiers originaux en haute qualité pour les sauvegardes sur vos disques durs).

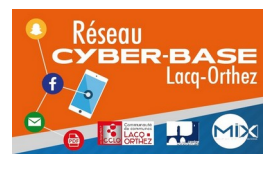

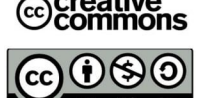